# Oppsett av e-post i IOS (iPhone/iPad)

| 15:58 7 |                     | ul 🗟 🔳 |
|---------|---------------------|--------|
|         | Innstillinger       |        |
|         |                     |        |
| Å       | App Store           | >      |
|         | Wallet og Apple Pay | >      |
|         |                     |        |
| Ŷ       | Passord             | >      |
|         | Mail                | >      |
|         | Kontakter           | >      |
|         | Kalender            | >      |
|         | Notater             | >      |
| -       | Påminnelser         | >      |
|         |                     |        |

## 1. Gå til 'innstillinger' og velg 'Mail'

### 2. Velg 'Kontoer'

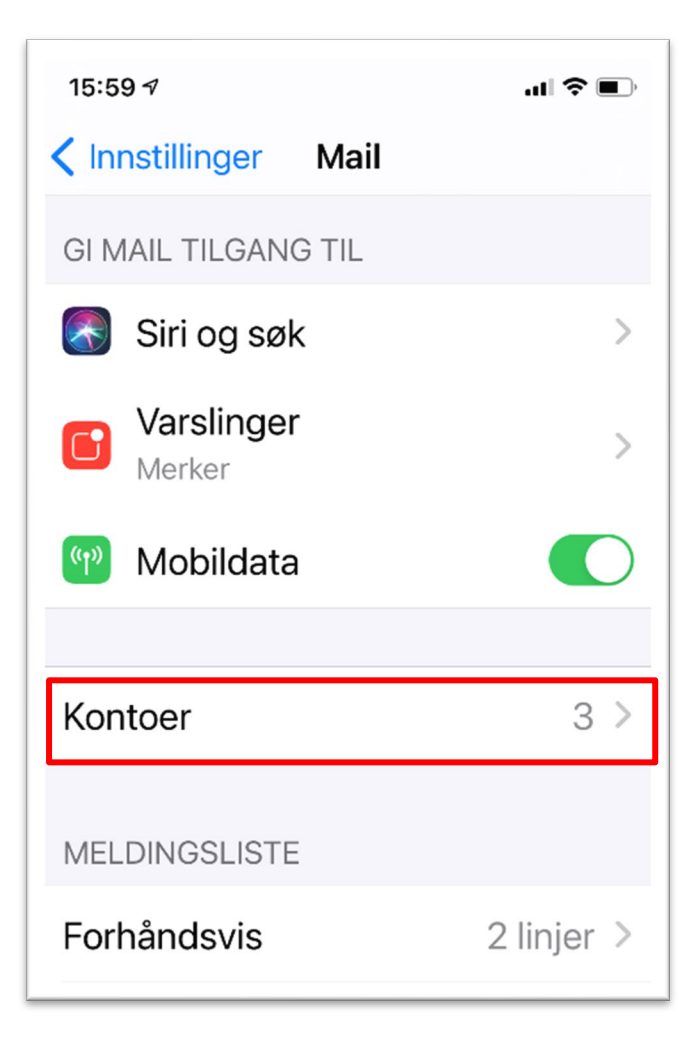

#### 3. Velg 'Legg til konto'

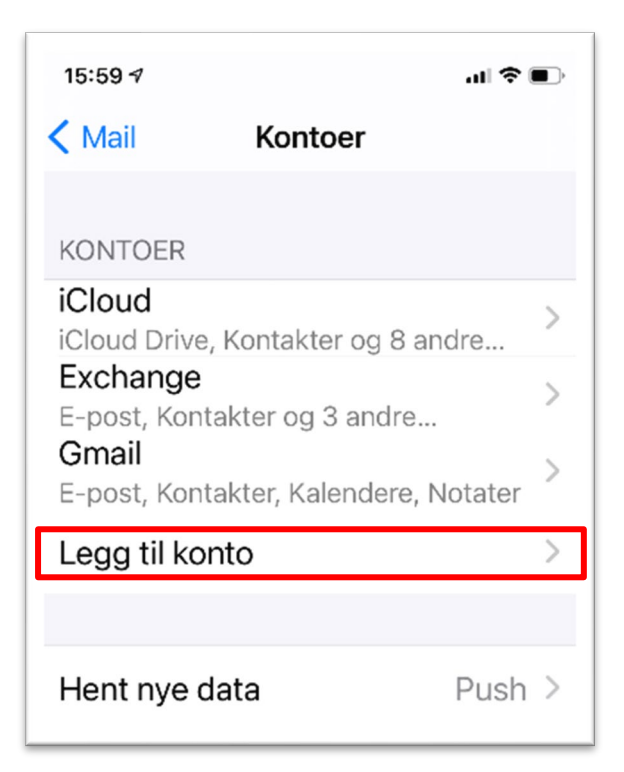

#### 4. Velg 'Annen'

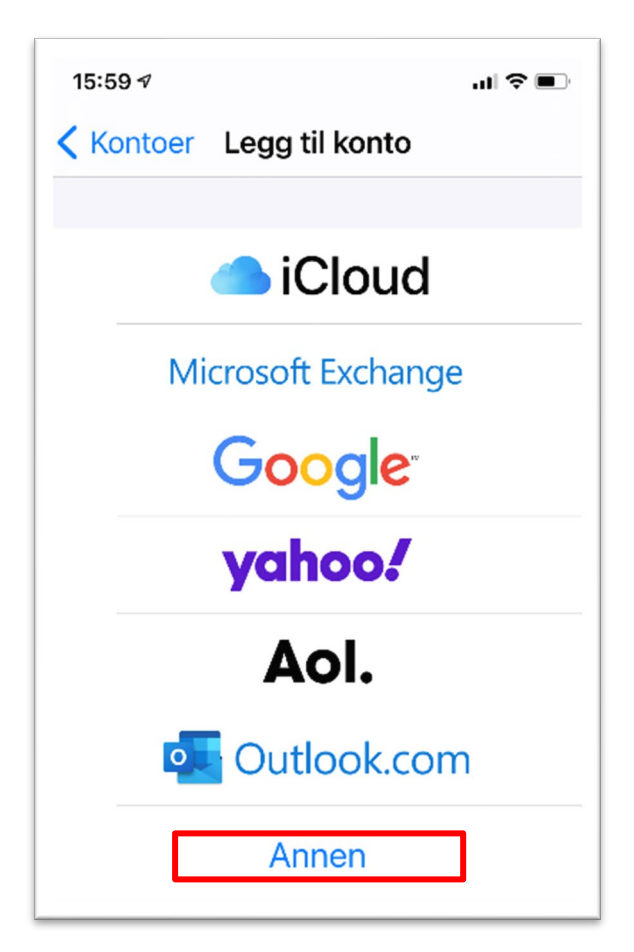

#### 5. Velg 'Legg til ny e-postkonto'

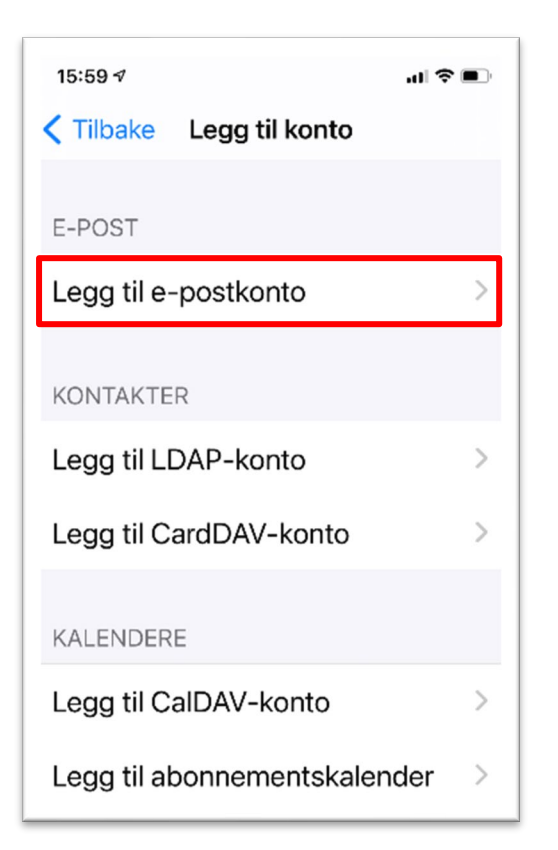

6. Fyll inn navn, e-postadresse og passord. I beskrivelse av e-postkontoen kan du skrive det du selv ønsker.

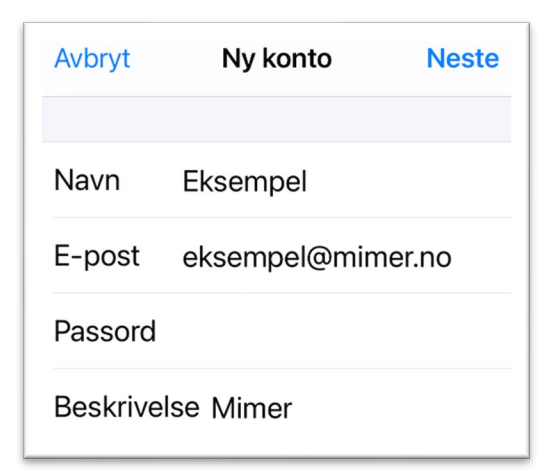

 $\rightarrow$  Trykk neste

 Fyll inn under INNKOMMENDE E-POSTTJENER og UTGÅENDE E-POSTTJENER: Vertsnavn: 'epost.mimer.no' Brukernavn: din e-postadresse, Passord: ditt passord

Klikk 'Neste' oppe i høyre hjørnet

| Avbryt Ny konto Neste    |  |  |  |  |
|--------------------------|--|--|--|--|
| INNKOMMENDE E-POSTTJENER |  |  |  |  |
| Vertsnavn epost.mimer.no |  |  |  |  |
| Brukernavn test@mimer.no |  |  |  |  |
| Passord *******          |  |  |  |  |
| UTGÅENDE E-POSTTJENER    |  |  |  |  |
| Vertsnavn epost.mimer.no |  |  |  |  |
| Brukernavn test@mimer.no |  |  |  |  |
| Passord *******          |  |  |  |  |

8. Velg om både e-post og notater skal synkroniseres og trykk 'Arkiver'. Oppsettet av e-post skal da være fullført.

| Avbryt   | IMAP | Arkiver |
|----------|------|---------|
| 🖂 E-post |      |         |
| Notater  |      |         |
|          |      |         |
|          |      |         |
|          |      |         |
|          |      |         |
|          |      |         |